# How to Enter Trainings and Upload Sign Out Sheets to SRS

#### AS AN SRA OR TRAINER YOU HAVE THE ABILITY AND RESPONSIBILITY TO:

- 1. Add trainings into the Training Sessions calendar in SRS.
- 2. Register people for training if they cannot register themselves.
- 3. Print the Sign-out Sheet for the training session.
- 4. Upload Sign-Out Sheet back into the training session or fax or email to the Safe Church office so that the attendees may be given credit.

SRAs and trainers will want to work as a team to decider in what ways you might divide and/or share this responsibility. Remember, every applicant has 90 days to complete their certification process, so prompt uploading of the Sign-out Sheet after training is held is imperative. We are asking for uploading of the Sign-out Sheet within 48 hours of training.

#### GETTING STARTED - FOR NEW SRAS OR TRAINERS

1. If you have just trained as an SRA or as a trainer you will be receiving an email with the URL for the SRS website, your username and password. Login and update your profile. The URL is: <a href="http://srs.epicenter.org">http://srs.epicenter.org</a>

| ← → C ☆ Secure   https://srs.epicenter.org/login?next=/dash                                                                       |  |  |  |  |
|----------------------------------------------------------------------------------------------------|--|--|--|--|
| Safeguarding Records System                                                                                                    |  |  |  |  |
| Login                                                                                                    |  |  |  |  |
| Username:<br>Password:<br>Remember me on this computer.<br>Login Forgot your password?<br>EVEN EVEN EVEN EVEN EVEN EVEN EVEN EVEN |  |  |  |  |

© Episcopal Diocese of Texas 2012 - 2014

2. Update your profile information if you have not already done so. Click "edit" and complete the information.

| Velcome Marty!                      |                                                                                                    |
|-------------------------------------|----------------------------------------------------------------------------------------------------|
| Certifications in process:          | Active Certifications:                                                                                                    |
|                                     | Safeguarding God's People - Harassment Valid till 2019-05-26                                                                                                    |
|                                     | Safeguarding God's Children 📄                                                                                                    |
|                                     | Safeguarding God's People - Exploitation Alid Control Control |
|                                     |                                                                                                    |
| Contact Information:                |                                                                                                    |
| Address:                            |                                                                                                    |
| Home Phone:                         |                                                                                                    |
| Work Phone: 512-609-1874            |                                                                                                    |
| Email: mbrickley@epicenter.org edit |                                                                                                    |

3. Fill in all required information. If it has one \*, the information is required. Only one phone number is required. Then click "Save".

| Edit Personal Info      | rmation         |                |             | Mar         | ty Brickley (mbrickley) |
|-------------------------|-----------------|----------------|-------------|-------------|-------------------------|
| All fields marked * are | e required.     |                |             |             |                         |
| Title                   | First Name *    | Middle Name    | Last Name * | e           | Suffix                  |
|                         | Marty           | Romero         | Brickley    |             |                         |
| Nickname                | Date of Birth * | Gender *       |             | Language    |                         |
| Marty                   | YYYY-MM-DD      | Male           | Female      | English     | ¥                       |
| Home Phone **           | Work Phone **   | Cell Phone **  | Contact Ema | ail         |                         |
| :                       | 512-609-1874    |                | mbrickley@  | epicenter.o | rg                      |
| ###-###-#####           | ###_###_####    | ###-####-##### |             |             |                         |
| Address Line 1 *        |                 | Address Line 2 |             |             |                         |
| City *                  | State *         | ZIP Code *     |             |             |                         |
| Austin                  | Texas           | •              |             |             |                         |
|                         | Save            | Reset Back     |             |             |                         |

# ENTERING A TRAINING INTO TRAINING SESSIONS

1. Click on Training Sessions on the Sidebar on the left.

| Safeguarding               | Records System                           |
|----------------------------|------------------------------------------|
| Home Page                  | Malaama Anni                             |
| Search People              | weicome Ann!                             |
| Work in Process            | Contact Information:                     |
| Training Sessions          | edit                                     |
| Activity Reports           | © Episcopal Diocese of Texas 2012 – 2014 |
| Certification Lists        |                                          |
| SECURE &<br>DATA ENCRYPTED |                                          |

2. Click on Create New under Training Session on the Sidebar.

| Home Page           | Training Sessions                                                                             |
|---------------------|-----------------------------------------------------------------------------------------------|
| Search People       | All Types Status:  All  Active  Completed  Pending Approval                                   |
| Nork in Process     | Date From: Date To: Trainer or Created By:                                                    |
| Training Sessions   | 2017-03-01     2017-05-31       Search by Location, City or Zip Code:     Search by Attendee: |
| ctivity Reports     | Sort by Time: Ascending Descending Search Clear                                               |
| Certification Lists | No training sessions available                                                                |
| SECURE              |                                                                                               |
| DATA ENCRYPTED      | © Episcopal Diocese of Texas 2012 – 2                                                         |

3. Select and click on the type of training that is needed.

| Safeguarding F      | Records System                                                           |   |
|---------------------|--------------------------------------------------------------------------|---|
| Home Page           | Create New Training Session                                              |   |
| Search People       |                                                                          |   |
| Work in Process     | Please select a training type to continue                                |   |
|                     | 3 hour Safeguarding God's Children Training                              | > |
| Training Sessions   | 3 hour Safeguarding God's People Training                                | > |
| Create New          | 1/4 hour Safeguarding God's People Training Preventing Sexual Harassment | > |
| Activity Reports    | 3 hour Safeguarding God's People Clergy Recertification Training         | > |
| 0.000.00.000        | 4 hour Safeguarding God's People Clergy Certification Training           | > |
| Certification Lists | 1.5 hour Safeguarding God's Children Training                            | > |
| SECURE              | 1.5 hour Safeguarding God's People Training                              | > |

4. Fill in the information in the fields provided and click Save.

| Jale                          | Time     |           |             | Attendee L | imit  |  |
|-------------------------------|----------|-----------|-------------|------------|-------|--|
| 2017-03-08                    | 01:00 PM |           |             | 15         |       |  |
| Location Name                 |          |           |             |            |       |  |
| St. John the Divine           |          |           |             |            |       |  |
| Address                       |          |           | City        |            | Zip   |  |
| 2450 River Oaks Blvd.         |          |           | Houston     |            | 77019 |  |
| This training is restricted t | to       |           |             |            |       |  |
| This training is open to a    | ull.     |           |             |            |       |  |
| Trainer                       |          | Contact E | mail        |            |       |  |
| una underwood                 |          | unaunde   | rwood@gmail | .com       |       |  |
| Additional Trainer            |          |           |             |            |       |  |
|                               |          |           |             |            |       |  |
|                               |          |           |             |            |       |  |
|                               |          |           |             |            |       |  |
| Notes:                        |          |           |             |            |       |  |

5. The training will need to be approved by the Safe Church Office. It will then be available for registrations. You can expect approval by the end of the same business day, or the next day at the latest. Be sure to note if the training is Open or if it is to be restricted.

6. Go back to Training Sessions to access the approved training session. The white check mark in the green circle indicates the training has been approved.

- 1. Click on details to check on registrations or add registrants, print Sign-Out Sheet, or upload Sign-out Sheet.
- 2. Click on edit if any of the training information needs to be updated (Attendee Limit, Date, Time, etc.), or if the training needs to be cancelled. After making changes click

| Save                                      | to save changes and Cancel to cancel the session.                                                                                                    |                          |                 |
|-------------------------------------------|----------------------------------------------------------------------------------------------------|--------------------------|-----------------|
| Sat, 25th Mar 2017<br>01:00 PM<br>3 hours | SGC St. Paul's Episcopal Church,414 E. McAlpine St., Navasota<br>77868<br>Created by: Mr. Michael J. Mullen<br>Email: mikemullen@hotmail.com<br>Open | Mr. Michael<br>J. Mullen | details<br>edit |
|                                           |                                                                                                    |                          |                 |

### DETAILS - REGISTRATIONS; SIGN-OUT SHEETS; UPLOADING SIGN-OUT SHEETS

In Details you can check on registrants, add eligible people to the training, Print the Sign-out Sheet in English or Spanish, and Upload the Sign out Sheet. **3 hour Safeguarding God's Children Training** 

| Date: 2017-03-05                                                                     | Time: 09:30 AM    | Attendee Limit: 20 persons      |
|--------------------------------------------------------------------------------------|-------------------|---------------------------------|
| Location: Camp Allen, 18800 FM 362                                                   | Navasota 77868    |                                 |
| Restricted to: Counselor Training Prog                                               | ram Participants. |                                 |
| Restricted to Organizations: -                                                       |                   |                                 |
| Trainer : Sydney Boone                                                               | Contact Ema       | il: kentonb@campallen.org       |
| Additional Trainers :<br>Andrew Day (drewd@campallen.org)                            |                   |                                 |
| Notes:                                                                               |                   |                                 |
| Created By: Sydney Boone                                                             | Email: kentor     | nb@campallen.org                |
| Attendees:<br>1. P ytc F nze (SGC-T)<br>2. M ytc F nze (SGC-T)                       |                   | Print Sign-out Sheet            |
| 2. M S. Fair (SGC-T)<br>3. Hinte M ( ≤enz ∋ Ko in (SGC-T)<br>4. A bey Pinisk (SGC-T) |                   | Print Sign-out Sheet in Spanish |
| 5. Mirga ≱t Vi≩cott (SGC-T)                                                          |                   | Upload Sign-out Sheet           |
| add people to this training                                                          |                   |                                 |

As people register for that training (through the System) their names will show up under Attendees on the Training Session. They will also be added to the Sign-out Sheet.

1. To register or add a person to a training click on A box will open up for you to type and select the applicant's name. Their name will appear if they are eligible for registration.

| Add Invited People to this Training | Session ×  |
|-------------------------------------|------------|
| Type and select name:               |            |
| Please select a person              |            |
|                                     | Cancel Add |

2. When you begin to type the name a drop down list will appear. Select the name and click Add.

| Type and select name: |            |
|-----------------------|------------|
| am                    |            |
| Amanda Stasney        |            |
| Amy Jo Burns          |            |
| Amy Waehner           |            |
|                       | Cancel Add |

### Add Invited People to this Training Session ×

3. People from other EDOT churches, organizations and schools using SRS will be able to sign up for any training that appears in the System and is marked as Open. If training is restricted a call may be made to that location to ask permission for an applicant to attend. Please be respectful of locations that need to restrict their trainings.

4. Prior to the training you will want to print the Sign-Out Sheet. Click on the Print Sign-out Sheet button.

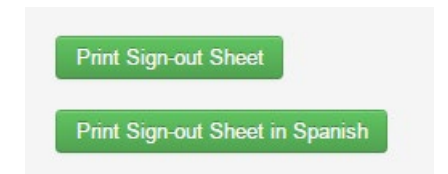

5. Only use the Sign-out Sheet provided through SRS. No other or older versions of the Sign-out Sheet will be accepted. Be sure to have the applicants sign at the end of the training and be sure the trainer signs at the top of the page as well.

| Date of Training:       Sunday, March 05 2017, 09:30 AM       Location of Training (Church/School): Camp Alen 18800 FM 362         City:       Navasota       Trainer:       Mr. S. Kenton Boone III         I certify that these people attended the entire 3 hours of training *       Trainer Signature         TRAINER:       Review the following acknowledgment with your class:         Your signature indicates that you have attended Safeguarding God's Children 3 hour, and that you agree to the following:       .         1. I will do my best to prevent abuse and neglect among children and youth involved in church activities and services.       .         2. I will not physically, sexually, or emotionally abuse or neglect a child or youth.       .         3. I will compty with: all guidelines as found in <i>The Policies for the Protection of Children or</i> youth, I will immediately report my observations as outlined in this policy.         5. I acknowledge my obligation to protect children/youth and agree to immediately report known or suspected abuse to appropriate state and church authorities.         6. I understand that the church will not tolerate abuse of children and youth and 1 agree to compty in spirit and action with its policies.         Name (printed)       Signature       Camp Allen, Navasota         M s. h ancy L. J riar jo       Camp Allen, Navasota         Hi nter Mac an: e K lo       Camp Allen, Navasota         M rgai st Wk so It       Camp Allen, Navasota | Safeguarding God's                                                                                             | <i>Children</i> Sign-out Sheet                                                                   |                                                              |
|----------------------------------------------------------------------------------------------------|----------------------------------------------------------------------------------------------------|--------------------------------------------------------------------------------------------------|--------------------------------------------------------------|
| TRAINER: Review the following acknowledgment with your class:         Your signature indicates that you have attended Safeguarding God's Children 3 hour, and that you agree to the following:         1. I will do my best to prevent abuse and neglect among children and youth involved in church activities and services.         2. I will not physically, sexually, or emotionally abuse or neglect a child or youth.         3. I will comply with: all guidelines as found in <i>The Policies for the Protection of Children and Youth from Abuse.</i> 4. If I observe any inappropriate behaviors or possible policy violations with children or youth, 1 will immediately report my observations as outlined in this policy.         5. I acknowledge my obligation to protect children/youth and agree to immediately report known or suspected abuse to appropriate state and church authorities.         6. I understand that the church will not tolerate abuse of children and youth and I agree to comply in spirit and action with its policies.         Name (printed)       Signature         Camp Allen, Navasota         M s. M ancy L. J riar so       Camp Allen, Navasota         Hi net Mac en: e K to       Camp Allen, Navasota         M rgai ±t Wi so tt       Camp Allen, Navasota                                                                                                    | Date of Training: Sunday, March 05 20<br>City: Navasota Trainer:<br>I certify that these people attended the e | D17, 09:30 AM Location of Training (C<br>Mr. S. Kenton Boone III<br>entire 3 hours of training * | Church/School): Camp Atten 18800 FM 362<br>Trainer Signature |
| Your signature indicates that you have attended Safeguarding God's Children 3 hour, and that you agree to the following:         1.1 will do my best to prevent abuse and neglect among children and youth involved in church activities and services.         2.1 will not physically, sexually, or emotionally abuse or neglect a child or youth.         3.1 will comply with: all guidelines as found in <i>The Policies for the Protection of Children and Youth from Abuse</i> .         4.11 observe any inappropriate behaviors or possible policy violations with children or youth, 1 will immediately report my observations as outlined in this policy.         5.1 acknowledge my obligation to protect children/youth and agree to immediately report known or suspected abuse to appropriate state and church authorities.         6.1 understand that the church will not tolerate abuse of children and youth and 1 agree to comply in spirit and action with its policies.         Name (printed)       Signature         P yft 1 He ize       Camp Allen, Navasota         Hi net Mac ien; e K loi       Camp Allen, Navasota         At bey Pioni ik       Camp Allen, Navasota         M rgai it Wi so it       Camp Allen, Navasota                                                                                                    | TRAINER: Review the following acknow                                                                           | owledgment with your class:                                                                      |                                                              |
| 1. I will do my best to prevent abuse and neglect among children and youth involved in church activities and services.         2. I will not physically, sexually, or emotionally abuse or neglect a child or youth.         3. I will comply with: all guidelines as found in <i>The Policies for the Protection of Children and Youth from Abuse.</i> 4. If I observe any inappropriate behaviors or possible policy violations with children or youth, I will immediately report my observations as outlined in this policy.         5. I acknowledge my obligation to protect children/youth and agree to immediately report known or suspected abuse to appropriate state and church authorities.         6. I understand that the church will not tolerate abuse of children any youth and 1 agree to comply in spirit and action with its policies.         Name (printed)       Signature         Camp Allen, Navasota         M s. N ancy L. J riar do       Camp Allen, Navasota         Hi ntei Mac zen: e K to       Camp Allen, Navasota         M rgai zt Wk so tt       Camp Allen, Navasota                                                                                                    | Your signature indicates that you have at                                                                      | tended Safeguarding God's Children 3 hour, and that                                              | you agree to the following:                                  |
| 2. I will not physically, sexually, or emotionally abuse or neglect a child or youth.         3. I will comply with: all guidelines as found in <i>The Policies for the Protection of Children and Youth from Abuse</i> .         4. If I observe any inappropriate behaviors or possible policy violations with children or youth, I will immediately report my observations as outlined in this policy.         5. I acknowledge my obligation to protect children/youth and agree to immediately report known or suspected abuse to appropriate state and church authorities.         6. I understand that the church will not tolerate abuse of children and youth and I agree to comply in spirit and action with its policies.         Name (printed)       Signature         P ytc 1 He 1ze       Camp Allen, Navasota         Hi ntei Mac :en; e K lo       Camp Allen, Navasota         At 2ey <sup>2</sup> jon! ±k       Camp Allen, Navasota         M rgai ±t Wt so it       Camp Allen, Navasota                                                                                                    | 1. I will do my best to prevent abuse and neg                                                                  | glect among children and youth involved in church activitie                                      | es and services.                                             |
| 3. 1 will comply with: all guidelines as found in <i>The Policies for the Protection of Children and Youth from Abuse.</i> 4. If I observe any inappropriate behaviors or possible policy violations with children or youth, I will immediately report my observations as outlined in this policy.         5. I acknowledge my obligation to protect children/youth and agree to immediately report known or suspected abuse to appropriate state and church authorities.         6. I understand that the church will not tolerate abuse of children and youth and I agree to comply in spirit and action with its policies.         Name (printed)       Signature         Church/School         P ytc 1 He ize       Camp Allen, Navasota         H ntel Mac zen; e K lo       Camp Allen, Navasota         At zey Pioni ik       Camp Allen, Navasota         M rgai it We so: It       Camp Allen, Navasota                                                                                                    | 2. I will not physically, sexually, or emotional                                                               | ly abuse or neglect a child or youth.                                                            |                                                              |
| 4. If I observe any inappropriate behaviors or possible policy violations with children or youth, I will immediately report my observations as outlined in this policy.     5. I acknowledge my obligation to protect children/youth and agree to immediately report known or suspected abuse to appropriate state and church authorities.     Name (printed) Signature Church/School      P ytc 1 He 1ze     Camp Allen, Navasota     Camp Allen, Navasota     H intel Mac en: e K lo     Camp Allen, Navasota     Camp Allen, Navasota     M rgai it We so it     Camp Allen, Navasota                                                                                                    | 3. I will comply with: all guidelines as found in                                                              | n The Policies for the Protection of Children and Youth fr                                       | om Abuse.                                                    |
| 5. 1 acknowledge my obligation to protect childrenyouth and agree to immediately report known or suspected abuse to appropriate state and church authorities.         6. 1 understand that the church will not tolerate abuse of children and youth and 1 agree to comply in spirit and action with its policies.         Name (printed)       Signature       Church/School         P ytc 1 He 1ze       Camp Allen, Navasota         M 3. N ancy L. J rlar 1o       Camp Allen, Navasota         Hi ntel Mac 1en; e K lo       Camp Allen, Navasota         At bey Pionl 1k       Camp Allen, Navasota         M rgai 1t Wk so It       Camp Allen, Navasota                                                                                                    | 4. If I observe any inappropriate behaviors of                                                                 | r possible policy violations with children or youth, I will im                                   | mediately report my observations as outlined in this policy. |
| Name (printed)     Signature     Church/School       P ytc 1 He 1ze     Camp Allen, Navasota       M s. N ancy L. J rlar to     Camp Allen, Navasota       Hi ntel Mac 1en; e K 10     Camp Allen, Navasota       At bey Pioni 1k     Camp Allen, Navasota       M rgal 1t We so It     Camp Allen, Navasota                                                                                                    | 5. I acknowledge my obligation to protect chi                                                                  | lidren/youth and agree to immediately report known or su                                         | spected abuse to appropriate state and church authorities.   |
| P     ytc 1 He ize     Camp Allen, Navasota       M s. N ancy L. J. rlar to     Camp Allen, Navasota       Hi ntel Mac ien: e K lo     Camp Allen, Navasota       At bey Pionlisk     Camp Allen, Navasota       M rgal st We so it     Camp Allen, Navasota                                                                                                    | Name (printed)                                                                                                 | Signature                                                                                        | Church/School                                                |
| M s. N ancy L. J rlar to       Camp Allen, Navasota         Hi ntei Mac ien; e K lo       Camp Allen, Navasota         At bey Pioni ik       Camp Allen, Navasota         M rgai it We so tt       Camp Allen, Navasota                                                                                                    | P ytc i He ize                                                                                                 |                                                                                                  | Camp Allen, Navasota                                         |
| Hintel Macienii e Kilo       Camp Allen, Navasota         At bey Pionlisk       Camp Allen, Navasota         Mirgal it Weischt       Camp Allen, Navasota         Image: Structure       Image: Structure         Image: Structure       Image: Structure         Image: Structure       Image: Structure         Image: Structure       Image: Structure         Image: Structure       Image: Structure         Image: Structure       Image: Structure         Image: Structure       Image: Structure         Image: Structure       Image: Structure       Image: Structure         Image: Structure       Image: Structure       Image: Structure         Image: Structure       Image: Structure       Image: Structure         Image: Structure       Image: Structure       Image: Structure         Image: Structure       Image: Structure       Image: Structure         Image: Structure       Image: Structure       Image: Structure       Image: Structure         Image: Structure       Image: Structure       Image: Structure       Image: Structure       Image: Structure         Image: Structure       Image: Structure       Image: Structure       Image: Structure       Image: Structure       Image: Structure         Image: Structure       Image: Structure                                                                                                    | M s. N ancy L. J rlar to                                                                                       |                                                                                                  | Camp Allen, Navasota                                         |
| At bey Pionisk     Camp Allen, Navasota       M rgal it We so tt     Camp Allen, Navasota                                                                                                    | Hintei Macienzie Kilo                                                                                          |                                                                                                  | Camp Allen, Navasota                                         |
| M rgai it We so it Camp Allen, Navasota                                                                                                    | At bey Piont ik                                                                                                |                                                                                                  | Camp Allen, Navasota                                         |
|                                                                                                    | M rgai it We scillt                                                                                            |                                                                                                  | Camp Allen, Navasota                                         |
|                                                                                                    |                                                                                                    |                                                                                                  |                                                              |
|                                                                                                    |                                                                                                    |                                                                                                  |                                                              |
|                                                                                                    |                                                                                                    |                                                                                                  |                                                              |
|                                                                                                    |                                                                                                    |                                                                                                  |                                                              |
|                                                                                                    |                                                                                                    |                                                                                                  |                                                              |

\* Due to the importance of this training, persons arriving later than 15 minutes after start time will be required to reschedule their training. Pg 1 of 1 \* SRA/Trainer: Upload Sign-out Sheet within 2 business days.

6. After a training is complete please upload the Sign-Out Sheet back in to the Training Session. Scan the Sign-out Sheet to your desktop and save it where you can easily find it.

\*\*Because all certification processes have a 90 day limit, we ask that these be uploaded within 48 hours of the training. The Safe Church office will approve the training attendance promptly.

You may also fax or email the Sign-out Sheet to the Safe Church office if you do not have scanning capabilities. Fax: 512-609-1874. Or email to <u>mbrickley@epicenter.org</u>.

7. To upload the Sign-out Sheet, go to Training Sessions, select the training, and click on Details. Make sure the "Date From" and "Date To" fields include the date of the training you are looking for. You may change the dates as needed to

details

locate your session. When you locate your training click on

**Training Sessions** Status: 
 All 
 Active 
 Completed 
 Pending Approval All Types Date From Date To: Trainer or Created By: 2017-03-01 2017-05-31 Search by Attendee: Search by Location, City or Zip Code: Sort by Time: Ascending Descending Search Clear Date & Time Location & Details Trainer Joan Frost Wed, 31st May SGC Trinity Episcopal School, 3901 Bee Cave Road, Austin 78746 details 2017 Created by: Joan Frost 12:00 PM Email: jfrost@austintrinity.org 3 hours Online Recertification only for Trinity Episcopal faculty and staff 

8. Then click on

Upload Sign-out Sheet

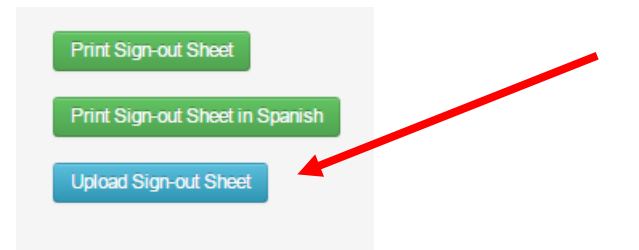

9. Click on "Choose File". This will take you to your desktop where you can locate the saved Sign-out Sheet. Click on the file. The file will then show as selected where it now says "No file chosen". Then click the Upload Sign-out Sheet button.

SGC Training Session at Trinity Episcopal School,3901 Bee Cave Road on 2017-05-31 12:00 Wednesday

| Upload Sign-out Sheet                         |                                          |
|-----------------------------------------------|------------------------------------------|
| File:<br>Choose File No file chosen           |                                          |
| Upload Sign-out Sheet Cancel Back to Training |                                          |
|                                               | © Episcopal Diocese of Texas 2012 – 2014 |

10. The Safe Church office will then be responsible for approving the attendance for all attendees.

11. Please retain a copy of the Sign-out Sheet until you can verify that all attendees have received credit.

TIP:

If someone comes to your training and they are <u>not</u> on the printed Sign-out Sheet, you may offer them one of the following options:

- a. If they want to take the training for their own information <u>and</u> you have enough room and materials for them to participate, they may stay. They do not sign the Sign-out Sheet and we keep no record of their training. The training WILL NOT count toward SGC or SGP certification.
- b. If they want or need the training to count toward SGC or SGP certification AND are from another Episcopal church, school or organization, and you have room and materials, let them know that you cannot guarantee this will count, but they may stay. This is totally up to the trainer's discretion. They may write their name in on the Signout Sheet and sign. It must be on a sheet that has the full training information and the Acknowledgment portion as well. Tell them that they will only receive credit if they complete the certification requirements and that they must work this out with their SRA.

## Instructions for Entering Virtual Training Sessions

Go to Training Sessions / Create New / Select the training track.

The name of your training session should include the word "virtual". It is fine to still include the name of your location. The system will require an address, so proceed with that as normal.

Indicate any restrictions in the "This training is restricted to" field. As well, this is a good place to direct attendees to see "Notes" for any further information.

Include any further directions in the "Notes" section. These can be specific to your needs.

| Search People       | 3 hour Safeguarding                                                                               | God's Children Training                                                                                     |                                                                             |                                                                                        |  |
|---------------------|---------------------------------------------------------------------------------------------------|----------------------------------------------------------------------------------------------------|-----------------------------------------------------------------------------|----------------------------------------------------------------------------------------|--|
| Search Notes        | Date                                                                                              | Time                                                                                                    | Atte                                                                        | endee Limit                                                                            |  |
|                     | 2021-02-25                                                                                        | 09:00 AM                                                                                                    | 1                                                                           |                                                                                        |  |
| Work in Process     | Location Name                                                                                     |                                                                                                    |                                                                             |                                                                                        |  |
|                     | Virtual Training, Austin Diocesan Center                                                          |                                                                                                    |                                                                             |                                                                                        |  |
| Training Sessions   | Address                                                                                           |                                                                                                    | City                                                                        | Zip                                                                                    |  |
| Create New          | 510 Rathervue Place                                                                               |                                                                                                    | Austin                                                                      | 78745                                                                                  |  |
|                     | This training is restricted                                                                       | to                                                                                                    |                                                                             |                                                                                        |  |
| Activity Reports    | This is an open, virtual training. Upon registering, please see notes for additional information. |                                                                                                    |                                                                             |                                                                                        |  |
| Certification Lists | Trainer                                                                                           | Contac                                                                                                    | t Email                                                                     |                                                                                        |  |
|                     | Tracy Cramer                                                                                      | tcram                                                                                                    | er@epicenter.org                                                            |                                                                                        |  |
| Reports             | Additional Trainer                                                                                |                                                                                                    |                                                                             |                                                                                        |  |
| SECURE              |                                                                                                   |                                                                                                    |                                                                             |                                                                                        |  |
| DATA ENCRYPTED      | Notes:                                                                                            |                                                                                                    |                                                                             |                                                                                        |  |
|                     | Prior to the training, dow<br>www.epicenter.org/safeg<br>of the training. You will r              | nload the Policies for the Protect<br>guarding/safeguarding-policies Pr<br>eceive an email with a Zoom link | on of Children and You<br>nt them or have them a<br>two days before the tra | th from<br>available on your screen at the time<br>ining. Please do not share the link |  |
|                     | with others                                                                                       |                                                                                                    |                                                                             |                                                                                        |  |

Email the invitation link to the attendees prior to training. To get their email addresses, click on the "download attendee email addresses" button as shown below. The addresses will download into a notepad file from which you can copy them and then paste them into an email address field.

| Certification Lists  | Created By: Tracy Cramer                | Email: tcramer@epicenter.org    |
|----------------------|-----------------------------------------|---------------------------------|
| Reports              | Attendees:<br>1. Marty Brickley (SGC-T) | Print Sign-out Sheet            |
|                      | download attendee email addresses       | Print Sign-out Sheet in Spanish |
| network<br>solutions |                                         | Upload Sign-out Sheet           |

At the end of the training session, after the participants have read the Code of Conduct, on the Sign Out Sheet put their initials where their signature would ordinarily go. Sign the sheet on the trainer line and then upload. You may leave the signature line blank for those who did not attend.

| Date of Training: Thursday, F                                                     | ebruary 25 2021, 06:00 PM Location of                     | Training (Church/School): Virtual Training via Zoom-          |  |
|-----------------------------------------------------------------------------------|-----------------------------------------------------------|---------------------------------------------------------------|--|
| City: Austin Tra                                                                  | ainer: Katherine Muhlenbruch                              |                                                               |  |
| I certify that these people attend                                                | led the entire 3 hours of training " Actuin               | ie Malluburch Trainer Signatur                                |  |
| TRAINER: Review the following                                                     | ng acknowledgment with your class:                        |                                                               |  |
| Your signature indicates that you                                                 | u have attended Safeguarding God's People - Safe M        | linistry with Adults, and that you agree to the following:    |  |
| <ol> <li>I understand and agree to follow</li> </ol>                              | the Policies for Safe Ministry with Adults.               |                                                               |  |
| <ol> <li>Lagree never to engage in any s<br/>to whom I am ministering.</li> </ol> | exual or inappropriate relationship with an adult with wh | om I am in a Pastoral Relationship or with a Vulnerable Adult |  |
| . I agree never to engage in the se                                               | exual exploitation of any person with whom I work or ser  | ve on behalf of the diocese, church, school, or organization  |  |
| . I agree to seek advice immediate                                                | ely from the Safeguarding Office if I have any questions  | or concerns about any of these policies or their expectations |  |
| . I agree to report immediately any                                               | inappropriate behavior, boundary violations, or policy v  | iolations that I observe.                                     |  |
| <ul> <li>I acknowledge the obligation and</li> </ul>                              | responsibility to prevent the abuse, neglect, and exploit | lation of adults in the ministries of the Diocese of Texas    |  |
| Name (printed)                                                                    | Signature                                                 | Church/School                                                 |  |
| Is. Katherine M. Barnes                                                           | 10                                                        | Christ Church Cathedral, Houston                              |  |
| Scott Cummings                                                                    | - 50                                                      | St. Christopher's, Austin                                     |  |
| Aark Hull                                                                         |                                                           | Christ Church Cathedral, Houston                              |  |
| eslie Martone                                                                     | ny ny                                                     | St. Mary's, Cypress                                           |  |
| Irs. Susan Milner                                                                 | 51                                                        | Trinity, Baytown                                              |  |
| ara Mitchell                                                                      | SM                                                        | Holy Family, Houston                                          |  |
| my Morrow                                                                         | pri                                                       | St. John's, LaPorte                                           |  |
| Ir. Stephen Price                                                                 | -sh                                                       | St. Francis', Houston                                         |  |
| abrielle Salazar                                                                  | 15                                                        | St. John's, LaPorte                                           |  |
|                                                                                   |                                                           | Christ Church Cathedral, Houston                              |  |